## BAB 3 METODOLOGI PENELITIAN

## 3.1. Objek Penlitian

Dalam penelitian ini, objek dari penelitian ini adalah antrian pada Unit Kassa Grand Yogya Kepatihan Bandung. Kinerja sistem antrian yang diteliti yaitu jumlah kedatangan dan waktu pelayanan pada unit kassa. Selain itu penelitian ini akan membandingkan sistem antrian yang sedang di terapkan dengan sistem antrian yang di jelaskan beberapa teori tata antrian yang berasal dari buku manajemen operasi oleh Heizer dan Render serta beberapa buku lain yang tertera pada landasan teori.

#### 3.2. Metode dan Desain Penelitian

3.4.1 Metode Penelitian

Penelitian ini akan di lakukan dengan metode deskriptif. Metode deskriptif merupakan salah satu metode penelitian kualitatif yang di terapkan untuk menjelajahi secara mendalam subjek dan objek dari penelitian.

Penelitian akan dilakukan dengan mempelajari sistem antrian yang di terapkan oleh subjek penelitian. Termasuk di dalamnya pertimbangan-pertimbangan penerapan sistem antrian yang di gunakan serta perbandingannya dengan rancangan sistem antrian versi teori.

# 3.4.2 Desain Penelitian

Menurut Istijanto (2005) mengungkapkan bahwa desain riset dapat dibagi menjadi tiga macam. Pertama riset eksplanatori yaitu desain riset yang digunakan untuk mengetahui permasalahan dasar, kedua riset deskriptif yaitu desain riset yang digunakan untuk menggambarkan sesatu, ketiga riset kausal yaitu menguji hubungan sebab-akibat.

Dapat disimpulkan bahwa desain penelitian adalah sebuah rencana kerja yang telah disusun sedemikian rupa dengan tujuan memperoleh jawaban atas pertanyaan yang diajukan dalam penelitian tersebut. Setelah melihat deskripsi di atas, penelitian ini termasuk kedalam penelitian deskriptif, mengingat dalam desain deskriptif penelitian ini bertujuan untuk menggambarkan system antrian yang sedang di terapkan pada subjek penelitian beserta variabel-variabel yang dianggap berhubungan dengan sistem antrian.

## **3.3.** Operasionalisasi Variabel

| Operasional variabei |                                                                                                    |                                                                                                    |       |       |  |  |  |
|----------------------|----------------------------------------------------------------------------------------------------|----------------------------------------------------------------------------------------------------|-------|-------|--|--|--|
| Variabel             | Konsep                                                                                                    | Indikator                                                                                                   | Ukura | Skala |  |  |  |
|                      | Variabel                                                                                                    |                                                                                                    | n     |       |  |  |  |
| Model<br>Antrian     | Model<br>antrian<br>adalah                                                                                               | Rata – rata jumlah<br>orang yang menunggu<br>dalam sistem (L <sub>s</sub> )                                 | Orang | Rasio |  |  |  |
|                      | sebuah<br>sistem yang<br>di<br>pergunakan<br>oleh<br>perusahaan<br>yang terdiri<br>dari jumlah<br>antrian,<br>fasilitas, | Rata – rata waktu<br>menunggu dalam<br>sistem antrian<br>termasuk yang hendak<br>dilayani (W <sub>s</sub> ) | Menit | Rasio |  |  |  |
|                      |                                                                                                    | Rata – rata jumlah<br>orang yang menunggu<br>dalam antrian (L <sub>q</sub> )                                | Orang | Rasio |  |  |  |
|                      | fasilitas<br>pelayanan,<br>dan<br>hubungan                                                                               | Rata – rata tingkat<br>kedatangan pelanggan<br>(λ)                                                          | Orang | Rasio |  |  |  |
|                      | yang terjadi<br>dapat<br>menghasilkan                                                                                    | Rata – rata tingkat<br>pelayanan (µ)                                                                        | Orang | Rasio |  |  |  |
|                      | susunan yang<br>bervariasi<br>tidak                                                                                      | Jumlah kasir optimal<br>untuk dapat melayani<br>konsumen (c)                                                | Orang | Rasio |  |  |  |
|                      | terbatas.                                                                                                    | Rata – rata waktu<br>menunggu dalam<br>antrian (W <sub>q</sub> )                                            | Menit | Rasio |  |  |  |

Tabel 3. 1 Operasional Variabel

Hafiz Rachmadi, 2019

ANALISIS SISTEM ANTRIAN KASIR DENGAN MENGGUNAKAN MODEL *MULTI CHANNEL SINGLE PHASE* (STUDI DI GRAND YOGYA KEPATIHAN BANDUNG MENGGUNAKAN *SOFTWARE QM POM FOR WINDOWS* V5)

Universitas Pendidikan Indonesia | repository.upi.edu | perpustakaan.upi.edu

## 3.4. Sumber Data dan Teknik Pengumpulan Data

3.4.1 Sumber Data

Sumber data yang dipergunakan dalam penelitian ini ada dua jenis, yaitu:

- Data primer, yaitu data yang diperoleh langsung dari sumbernya, diamati, dan dicatat untuk pertama kalinya.
- 2. Data sekunder, yaitu data yang diusahakan sendiri pengumpulannya oleh peneliti lain dari dokumen perusahaan, buku, artikel, jurnal dan informasi lainnya yang mempunyai hubungan dan relevan dengan masalah yang dibahas dalam penelitian ini.

# 3.4.2 Teknik Pengumpulan Data

Teknik yang digunakan dalam memperoleh/ megumpulkan data dalam penelitian ini adalah sebagai berikut:

1. Data primer

Dalam penelitian ini data primer didapatkan melalui:

- Wawancara dengan pihak Grand Yogya Kepatihan Bandung. Mengadakan tanya jawab langsung dengan pihak Grand Yogya Kepatihan Bandung mengenai sistem antrian pada kasir.
- Melakukan pengamatan langsung (observasi) di lokasi Grand Yogya Kepatihan Bandung. Observasi di lakukan untuk mengumpulkan data-data jumlah kedatangan, waktu pelayanan, jumlah serta jumlah kassa.
- 2. Data sekunder

Untuk pengumpulan data sekunder dalam penelitian ini, penulis mengumpulkan data dari pihak ketiga, data antrian, dan kebijakan SOP kasir.

#### 3.5. Rancangan Analisis Data

Perancangan analisis data dimulai ketika kesuluruhan data yang dibutuhkan untuk penelitian sudah didapatkan. Baik berupa data primer dan data sekunder. Setelah data terkumpul maka di lanjutkan dengan pengolahan data sesuai dengan metode yang akan di gunakan. Di lanjutkan dengan analisis hasil penelitian agar nanti hasil kesimpulan di akhir di dapatkan sistem antrian yang efektif bagi perusahaan. Berikut adalah *flowchart* rancangan analisis data:

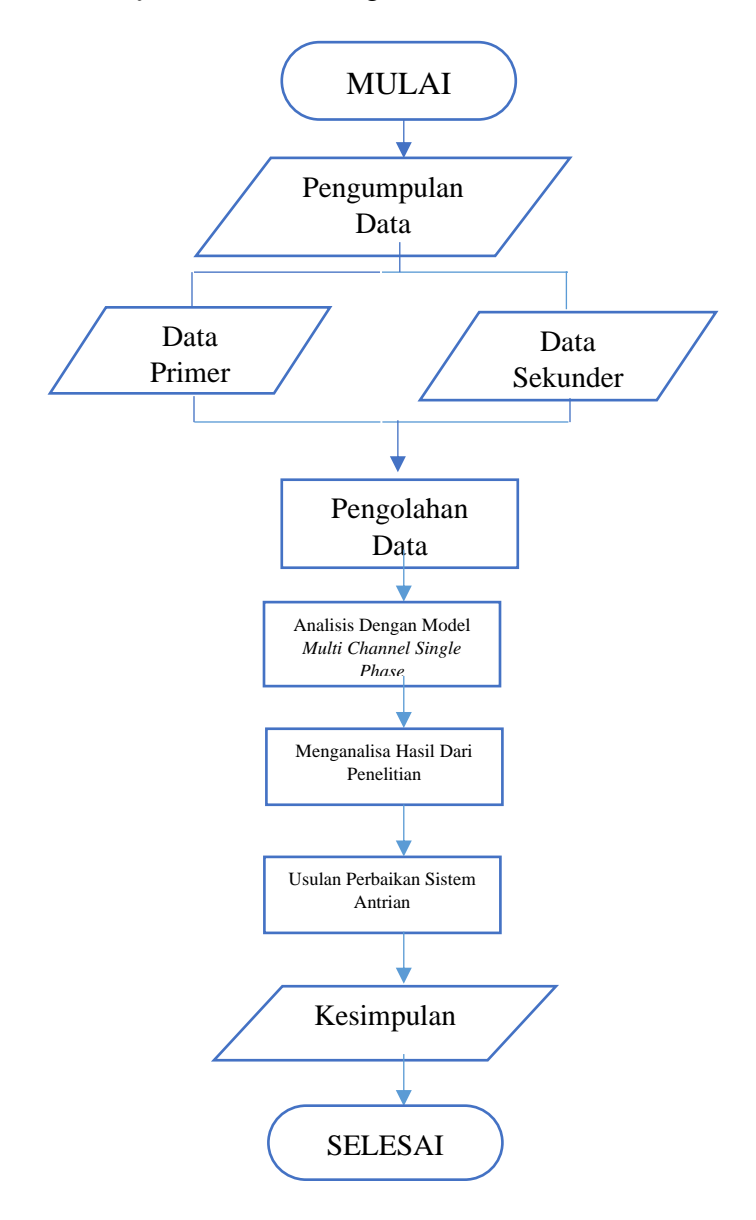

Hafiz Rachmadi, 2019

ANALISIS SISTEM ANTRIAN KASIR DENGAN MENGGUNAKAN MODEL MULTI CHANNEL SINGLE PHASE (STUDI DI GRAND YOGYA KEPATIHAN BANDUNG MENGGUNAKAN SOFTWARE QM POM FOR WINDOWS V5)

Data yang telah dikumpulkan, kemudian diolah agar dapat digunakan dalam penelitian. Metode yang digunakan adalah Multi Channel Single Phase. Berikut langkah dalam pengolahan data.

1. Menentukan Jumlah Kedatangan Konsumen

Yaitu menghitung jumlah total kedatangan konsumen di Grand Yogya Kepatihan Bandung dalam suatu periode.

2. Menentukan Jumlah Kassa

Yaitu menghitung jumlah kassa yang ada di Grand Yogya Kepatihan Bandung.

3. Menentukan Rata – rata Waktu Pelayanan

Yaitu menghitung rata – rata waktu pelayanan yang dilakukan pada saat konsumen bertransaksi.

- Menentukan Panjang Antrian Menghitung jumlah panjang antrian dalam line pada saat sedang terjadi antrian.
- 5. Menggunakan Software QM-POM for Windows V5.

Setelah mendapatkan data – data diatas, lalu di olah menggunakan Software QM-POM for Windows. Software QM-POM for Windows V5. QM adalah kepanjangan dari quantitative method yang merupakan perangkat lunak dan menyertai buku-buku teks seputar manajemen operasi. QM for windows merupakan gabungan dari program terdahulu DS dan POM for windows, jadi jika dibandingkan dengan program POM for windows modulmodul yang tersedia pada QM for windows lebih banyak. Namun ada modul-modul yang hanya tersedia pada program POM for windows, atau hanya tersedia di program DS for windows dan tidak tersedia di QM for windows. Berikut ini adalah contoh tampilan awal pada saat QM for windows saat dijalankan.

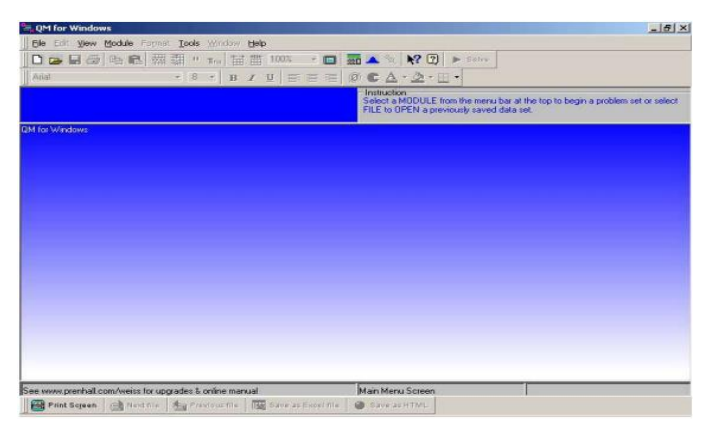

Gambar 3.1 Tampilan awal modul Waiting Lines

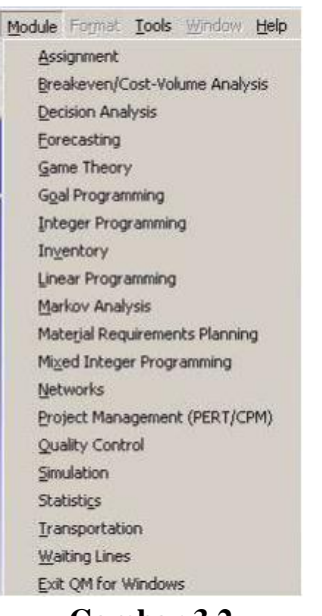

Gambar 3.2 Pilihan modul yang tersedia pada program QM for Windows

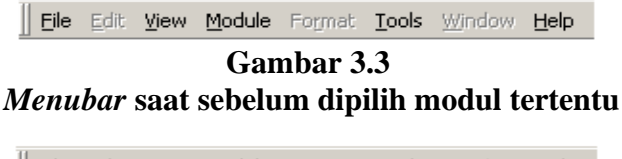

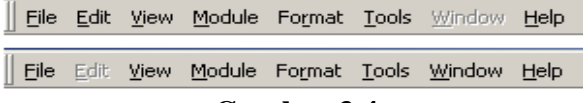

Gambar 3.4 Menubar saat setelah dipilih modul tertentu

Hafiz Rachmadi, 2019 ANALISIS SISTEM ANTRIAN KASIR DENGAN MENGGUNAKAN MODEL MULTI CHANNEL SINGLE PHASE (STUDI DI GRAND YOGYA KEPATIHAN BANDUNG MENGGUNAKAN SOFTWARE QM POM FOR WINDOWS V5)

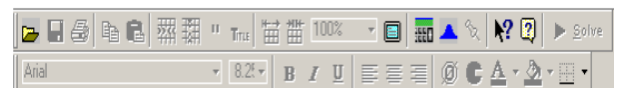

# Gambar 3.5 *Toolbar* saat sebelum dipilih modul tertentu

| 0 🗖 🖬 🖨 🖪 | ж 🕌 " тпи 🔛 🎬 100% | 🔹 🔲 🏧 🔺 🕅 💦 😰 🕨 Solve |
|-----------|--------------------|-----------------------|
| Arial     | • 8.2!• B I U      | ≣ ≡ 🔘 🕹 🛓 · 🖄 • 🔛 •   |

Gambar 3.6 *Toolbar* saat setelah dipilih modul tertentu

Waiting Lines adalah salah satu modul yang digunakan untuk menyelesaikan masalah antrian. Masalah antrian timbul disebabkan oleh kebutuhan akan layanan melebihi kemampuan pelayanan atau fasilitas pelayanan, sehingga pengguna fasilitas yang tiba tidak segera dapat pelayanan dan harus menunggu hingga dilayani. Tujuan dasar dari model antrian adalah untuk meminimumkan biaya fasilitas pelayanan dan biaya antrian. Berikut adalah contoh cara menggunakan Software QM-POM for Windows V5 :

- Jalankan program QM for Windows, pilih Module Waiting Lines `
- Pilih menu File New, pilih model yang sesuai dengan studi kasus, sebagai contoh untuk alternatif pertama memilih M/M/1, sehingga muncul tampilan seperti Gambar :

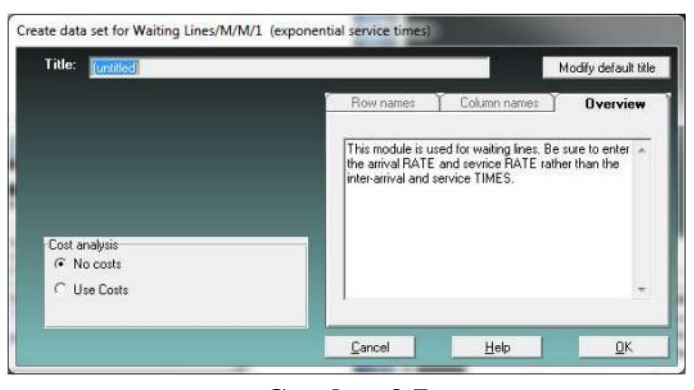

Gambar 3.7 Tampilan awal modul *Waiting Lines* 

Hafiz Rachmadi, 2019 ANALISIS SISTEM ANTRIAN KASIR DENGAN MENGGUNAKAN MODEL MULTI CHANNEL SINGLE PHASE (STUDI DI GRAND YOGYA KEPATIHAN BANDUNG MENGGUNAKAN SOFTWARE QM POM FOR WINDOWS V5)

Buat judul penyelesaian soal ini dengan mengisi bagian Title: "toko 1". Jika Title tidak diisi, program QM for Windows akan membuat judul sendiri sesuai default (patokan)-nya. Default Title ini dapat dirubah dengan meng-klik modify default title. Judul dapat diubah/edit dengan meng-klik ikon title.

- Pilih pada bagian Cost Analysis pada pilihan Use Cost
- Sekarang tampilan akan seperti pada Gambar, lanjutkan dengan meng-klik tombol 
   hingga akan muncul tampilan seperti pada Gambar:

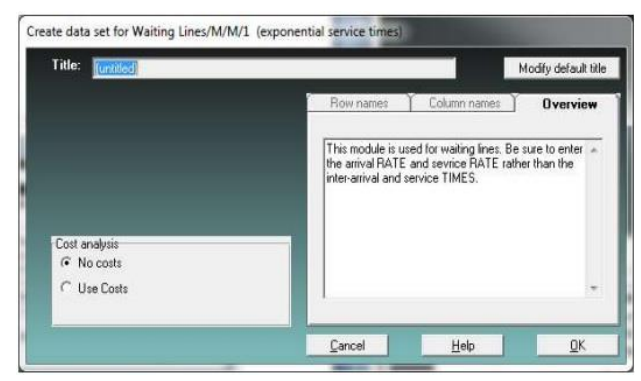

Gambar 3.8 Tampilan modul *Waiting Lines* setelah beberapa pilihan

| Cost analysis                 | Time unit (arrival, |
|-------------------------------|---------------------|
| C No costs                    | hours               |
| <ul> <li>Use Costs</li> </ul> |                     |
|                               |                     |
| Parameter                     | Value               |
|                               |                     |
| M/M/1 (exponential service    |                     |
| Arrival rate(lambda)          | 12                  |
| Service rate(mu)              | 15                  |
| Number of servers             | 1                   |
| Server cost \$/time           | 2500                |
| Waiting cost \$/time          | 1200                |

#### Gambar 3.9 Tampilan untuk mengisikan angka – angka sesuai dengan contoh soal

Hafiz Rachmadi, 2019 ANALISIS SISTEM ANTRIAN KASIR DENGAN MENGGUNAKAN MODEL MULTI CHANNEL SINGLE PHASE (STUDI DI GRAND YOGYA KEPATIHAN BANDUNG MENGGUNAKAN SOFTWARE QM POM FOR WINDOWS V5)

- Selesaikan Contoh Soal ini dengan meng-klik
   Solve
   tombol pada toolbar atau dari menu File Solve, atau dengan menekan tombol F9 pada keyboard.
- Jika ternyata ada data soal yang perlu diperbaiki, klik tombol pada toolbar atau dari menu File – Edit
- Jangan lupa simpan (save) file kerja ini dengan menu File Save (atau menekan tombol Ctrl+S. Pilihan untuk menyimpan file dengan format Excel (.xls) dan html (.html) juga disediakan.

Contoh Hasil perhitungan:

Ada 5 output (tampilan) yang dihasilkan dari penyelesaian soal, dapat dipilih untuk ditampilkan dari menu Windows yaitu:

Window Help

Edit Data

1 Waiting Lines Results

2 Table of Probabilities 3 Graphs of Probabilities F9

Cascade Tile

- 1. Waiting Lines Result
- 2. Table of Probabilities
- 3. Graphs of Probabilities

Output-output ini dapat ditampilkan secara bersaman dengan memilih menu Window – Tile, atau secara bertumpuk dengan menu Window – Cascade.

| File Edit View Module F                                                                                                    | ormat Tools                            | Window Help                                                                                                    |                                                                                                    |                  |                                               |                     |                     |
|----------------------------------------------------------------------------------------------------|----------------------------------------|----------------------------------------------------------------------------------------------------|----------------------------------------------------------------------------------------------------|------------------|-----------------------------------------------|---------------------|---------------------|
|                                                                                                    | 図 翻 " m                                | 100%                                                                                                    | - 💷 🔐                                                                                                | 🔺 🗞 🕅            | ? 😨 🗌                                         | Edit Data           |                     |
| Arial                                                                                                    | • 8.2f •                               | B <i>I</i> <u>U</u> ≡                                                                                                    | 00. 📑 🗃                                                                                              |                  | , Ø                                           | <b>iii A</b> - 3    | • 🖾 •               |
| ost analysis                                                                                                    |                                        |                                                                                                    | Time unit (arri                                                                                      | val, service rat | te)                                           |                     |                     |
| C No costs                                                                                                    |                                        |                                                                                                    | hours                                                                                                |                  | •                                             |                     |                     |
| Use Costs                                                                                                    |                                        |                                                                                                    | 1                                                                                                    | -                | _                                             |                     |                     |
| 🕃 Waiting Lines Results                                                                                                    |                                        |                                                                                                    |                                                                                                    |                  |                                               |                     |                     |
| Waiting Lines Results                                                                                                    | 1                                      | Toko 1 S                                                                                                    | Solution                                                                                             |                  |                                               |                     |                     |
| Waiting Lines Results Parameter                                                                                                    | Value                                  | Toko 1 S<br>Parameter                                                                                                    | Solution                                                                                             |                  | Value                                         | Minutes             | Second              |
| Waiting Lines Results Parameter MM/1 (exponential service                                                                                                | Value                                  | Toko 1 S<br>Parameter<br>Average server (                                                                                                  | Solution                                                                                             |                  | Value<br>,8                                   | Minutes             | Second              |
| Waiting Lines Results Parameter MM/1 (exponential service Arrival rate(lambda)                                                                           | Value<br>12                            | Toko 1 S<br>Parameter<br>Average server i<br>Average number                                                                                | Solution<br>utilization<br>in the queue(Lq)                                                          |                  | Value<br>,8<br>3,2                            | Minutes             | Second              |
| Ar Waiting Lines Results Parameter MM/1 (exponential service Arrival rate(lambda) Service rate(mu)                                                       | Value<br>12<br>15                      | Toko 1 S<br>Parameter<br>Average server i<br>Average number<br>Average number                                                              | Solution<br>utilization<br>in the queue(Lq)<br>in the system(L)                                      |                  | Value<br>,8<br>3,2<br>4                       | Minutes             | Second              |
| Waiting Lines Results Parameter MM/1 (exponential service Arrival rate(lambda) Service rate(mu) Number of servers                                        | Value<br>12<br>15<br>1                 | Toko 1 S<br>Parameter<br>Average server in<br>Average number<br>Average number<br>Average time in t                                        | Solution<br>utilization<br>in the queue(Lq)<br>in the system(L)<br>he queue(Wq)                      |                  | Value<br>,8<br>3,2<br>4<br>,27                | Minutes             | Second              |
| Waiting Lines Results Parameter MM/1 (exponential service Arrival rate(lambda) Service rate(mu) Number of servers Server cost Stime                      | Value<br>12<br>15<br>1<br>2500         | Toko 1 3<br>Parameter<br>Average server i<br>Average number<br>Average time in t<br>Average time in t                                      | Solution<br>utilization<br>in the queue(Lq)<br>in the system(L)<br>he queue(Wq)<br>he system(W)      |                  | Value<br>,8<br>3,2<br>4<br>,27<br>,33         | Minutes<br>16<br>20 | Second<br>96<br>120 |
| Waiting Lines Results Parameter MM/1 (exponential service Arrival rate(lambda) Service rate(im) Number of servers Server cost \$fime Waiting cost \$fime | Value<br>12<br>15<br>1<br>2500<br>1200 | Toko 1 S<br>Parameter<br>Average server<br>Average number<br>Average number<br>Average time in t<br>Average time in t<br>Cost (Labor + # v | Solution<br>utilization<br>in the queue(Lq)<br>in the system(L)<br>he gystem(W)<br>waiting*wait cost |                  | Value<br>,8<br>3,2<br>4<br>,27<br>,33<br>6340 | Minutes<br>16<br>20 | Second<br>96<br>120 |

Gambar 3.10 Output Waiting Lines Result

Hafiz Rachmadi, 2019 ANALISIS SISTEM ANTRIAN KASIR DENGAN MENGGUNAKAN MODEL MULTI CHANNEL SINGLE PHASE (STUDI DI GRAND YOGYA KEPATIHAN BANDUNG MENGGUNAKAN SOFTWARE QM POM FOR WINDOWS V5)

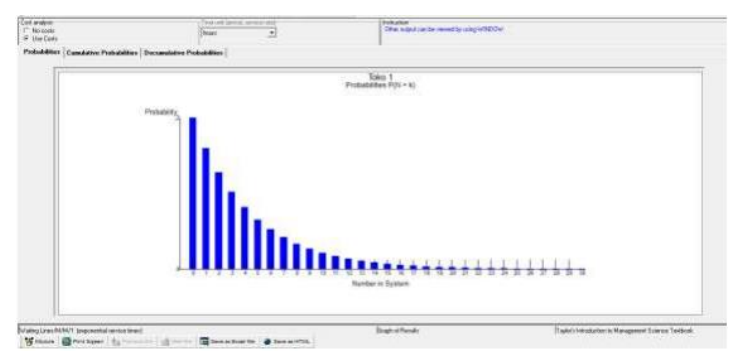

Gambar 3.11 *Output Table of Probabilities* 

| Table of Probabilities |                          |                           |                         |   |  |  |
|------------------------|--------------------------|---------------------------|-------------------------|---|--|--|
| Toko 1 Solution        |                          |                           |                         |   |  |  |
| k                      | Prob (num in sys -<br>k) | Prob (num in sys<br><= k) | Prob (num in sys<br>>k) | - |  |  |
| 0                      | .2                       | .2                        | .8.                     |   |  |  |
| 1                      | ,16                      | ,36                       | .64                     |   |  |  |
| 2                      | .13                      | .49                       | .51                     |   |  |  |
| 3                      | .1                       | .59                       | .41                     |   |  |  |
| 4                      | 80,                      | .67                       | .33                     |   |  |  |
| 5                      | .07                      | .74                       | .26                     |   |  |  |
| 6                      | ,05                      | .79                       | .21                     |   |  |  |
| 7                      | .04                      | .83                       | .17                     |   |  |  |
| 8                      | ,03                      | .87                       | .13                     |   |  |  |
| 9                      | ,03                      | .89                       | ,11                     |   |  |  |
| 10                     | .02                      | .91                       | 90,                     |   |  |  |
| 11                     | ,02                      | .93                       | .07                     |   |  |  |
| 12                     | ,01                      | .95                       | .05                     |   |  |  |
| 13                     | .01                      | .96                       | .04                     |   |  |  |
| 14                     | 0                        | ,96                       | .04                     |   |  |  |
| 15                     | 0                        | .97                       | .03                     |   |  |  |
| 16                     | 0                        | .98                       | .02                     |   |  |  |
| 17                     | 0                        | .98                       | .02                     |   |  |  |
| 18                     | 0                        | .99                       | .01                     |   |  |  |
| 19                     | 0                        | ,99                       | .01                     |   |  |  |
| 20                     | 0                        | 1                         | 0                       |   |  |  |
| 21                     | 0                        | 1                         | 0                       |   |  |  |
| 22                     | 0                        | 1                         | 0                       |   |  |  |
| 1.00                   |                          |                           |                         | - |  |  |

Gambar 3.12 *Output Graph of Probabilities*